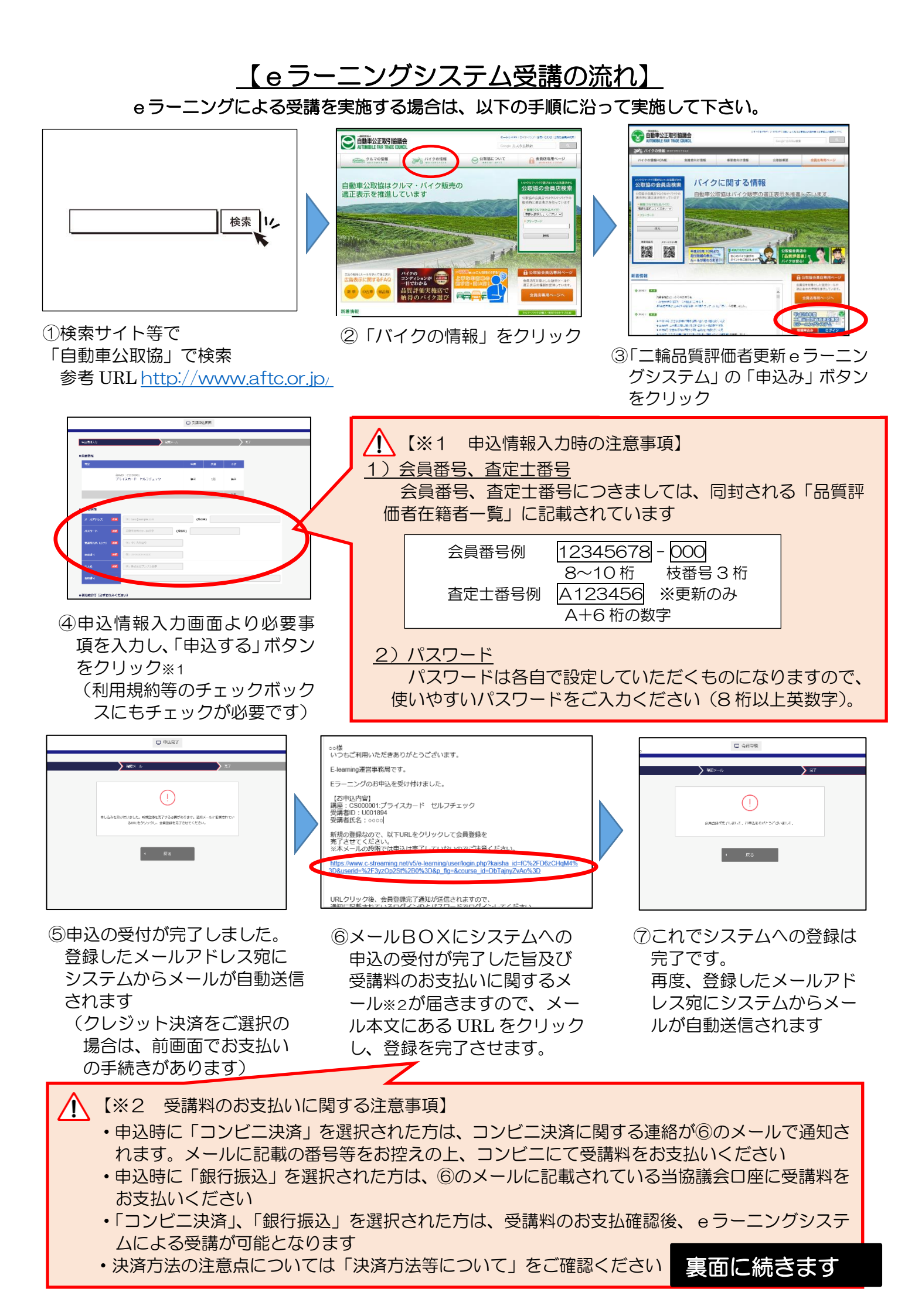

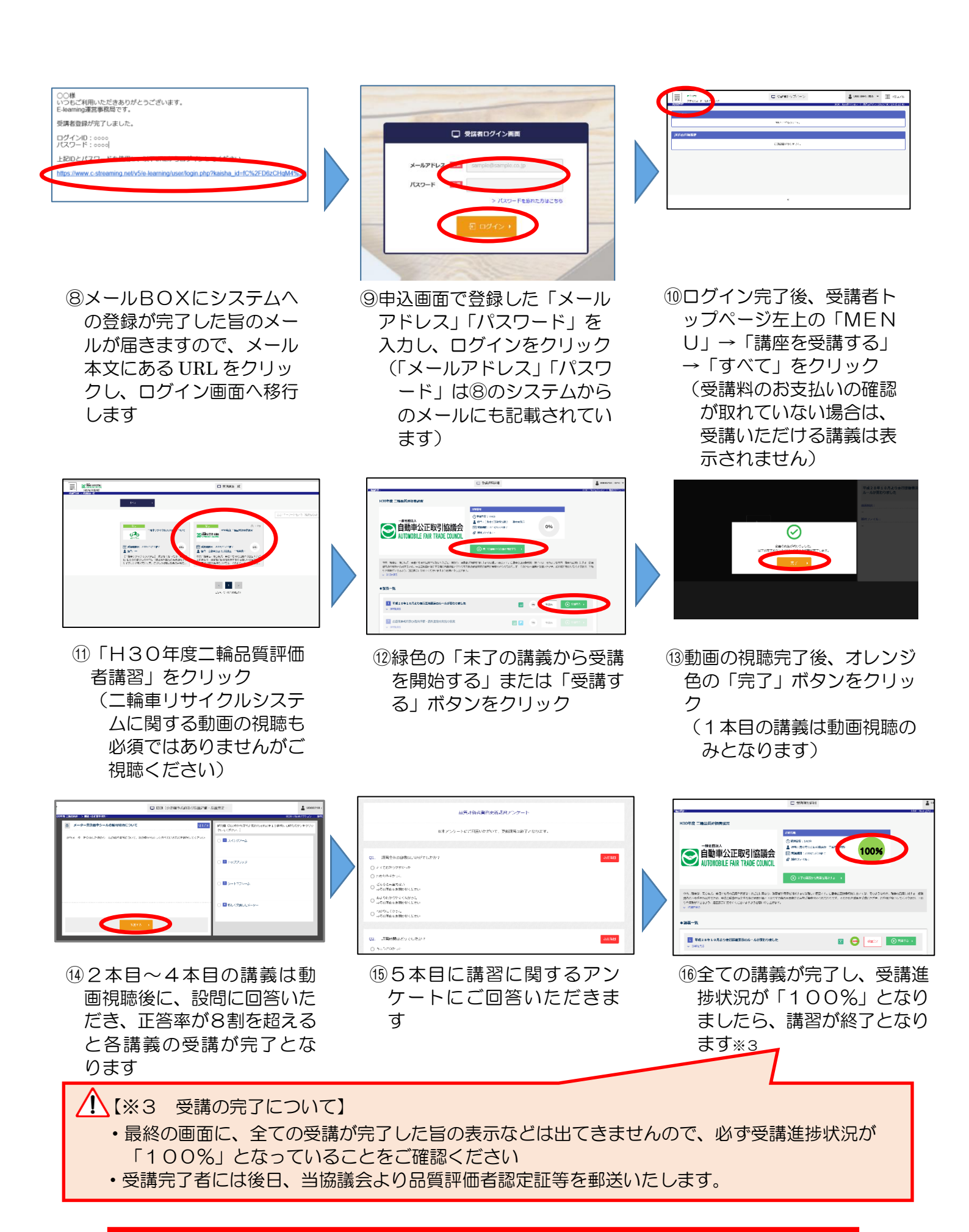

申込期限:平成31年2月28日(木)まで 受講期限:平成31年3月8日(金)まで